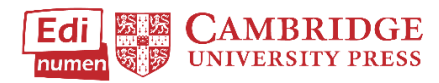

## Add New Content to Your Account

This tutorial provides instructions for adding additional content to your account in ELEteca, the learning management system for Cambridge Spanish materials.

To access ELEteca, go to https://cambridgespanish.edinumen.es\_and log in.

Click Activate contents in the bar on the left side of the screen.

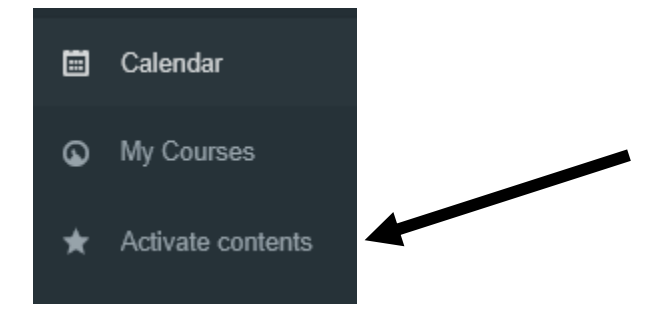

**Type your Activation code** and click **redeem.** Activation codes are printed on the inside front cover of the Teacher's Edition, student books with activation code included, on the activation card you received with purchase, or you may receive an activation code from your school or Cambridge specialist. This code will give you access to all materials purchased.

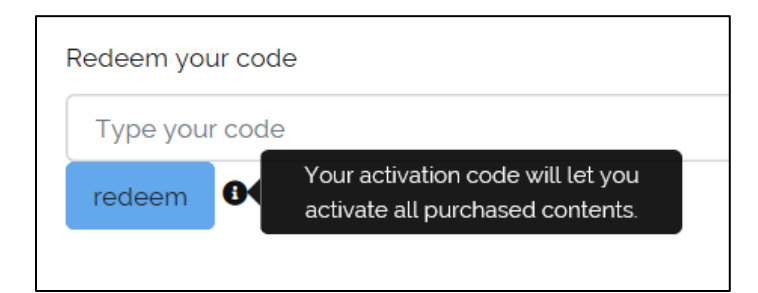

## Questions about...

Need additional help? Please go to https://edinumen.es/ele-help

**Scheduling a Training?** To schedule a training, please fill out this <u>form</u> (<u>https://goo.gl/forms/ngo2G5mDRWeaB9c93</u>)

Authentic resources? Please visit the Pinterest pages for Cambridge Spanish: <u>www.pinterest.com/cambridgeesp</u>

**Other questions?** Contact your <u>K-12 Language Specialist</u> (<u>http://www.cambridge.org/gb/education/find-your-sales-consultant/united-states</u>) or your <u>Higher Ed Language Specialist</u> (<u>http://www.cambridge.org/gb/cambridgeenglish/contact/united-states</u>?contact-type=Sales+Representative#contact-data)